# Uspešnost oziroma stimulacija

Zadnja sprememba 27/05/2024 12:37 pm CEST

Delovno uspešnost oziroma stimulacijo lahko obračunamo na tri načine:

- v znesku,
- v odstotku od celotne bruto plače ali
- v odstotku samo od rednega dela.

### Vnos stimulacije

1 V meniju **Plače > Obračun plač >** na drugem koraku obračuna plač pri delavcu.

2

V polju **Vrsta izplačila** vpišemo naziv **Uspešnost** > program prikaže vse tri možnosti:

- Dodatek za delovno uspešnost izberemo, če želimo vpisati znesek, ki se prišteje k bruto plači.
- Dodatek za delovno uspešnost od bruto plače izberemo, če želimo izračun v % od bruto plače; vpišemo odstotek,
- Dodatek za delovno uspešnost od rednega dela izberemo, če želimo izračun v % od rednega dela; vpišemo odstotek.

#### 3 Kliknemo **Potrdi**.

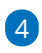

Po končanem vnosu vseh obračunskih postavk, kliknemo **Shrani** in dokončamo obračun plač.

| Dodajanje obračunske vrstice |                                                     |    |
|------------------------------|-----------------------------------------------------|----|
| Vrsta izplačila:             | uspešnost ~                                         | ٦  |
|                              | Dodatek za delovno <b>uspešnost</b>                 |    |
|                              | Dodatek za delovno <b>uspešnost</b> od bruto plače  | ٦. |
|                              | Dodatek za delovno <b>uspešnost</b> od rednega dela |    |
|                              | 3/3                                                 |    |

#### Vnos negativne stimulacije

V kolikor želimo obračunati negativno stimulacijo,

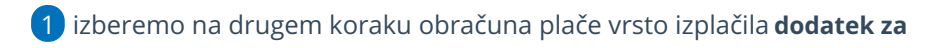

#### 💢 minimax

delovno uspešnost.

- 2 Vnesemo znesek v minus.
- 3 Kliknemo Shrani.

## Kaj program pripravi?

- plačilno listo s prikazanim podatkom glede delovne uspešnosti,
- plačilne naloge,
- REK-O obrazec za oddajo na eDavke (znesek delovne uspešnosti vpiše v polje S04),
- temeljnico.